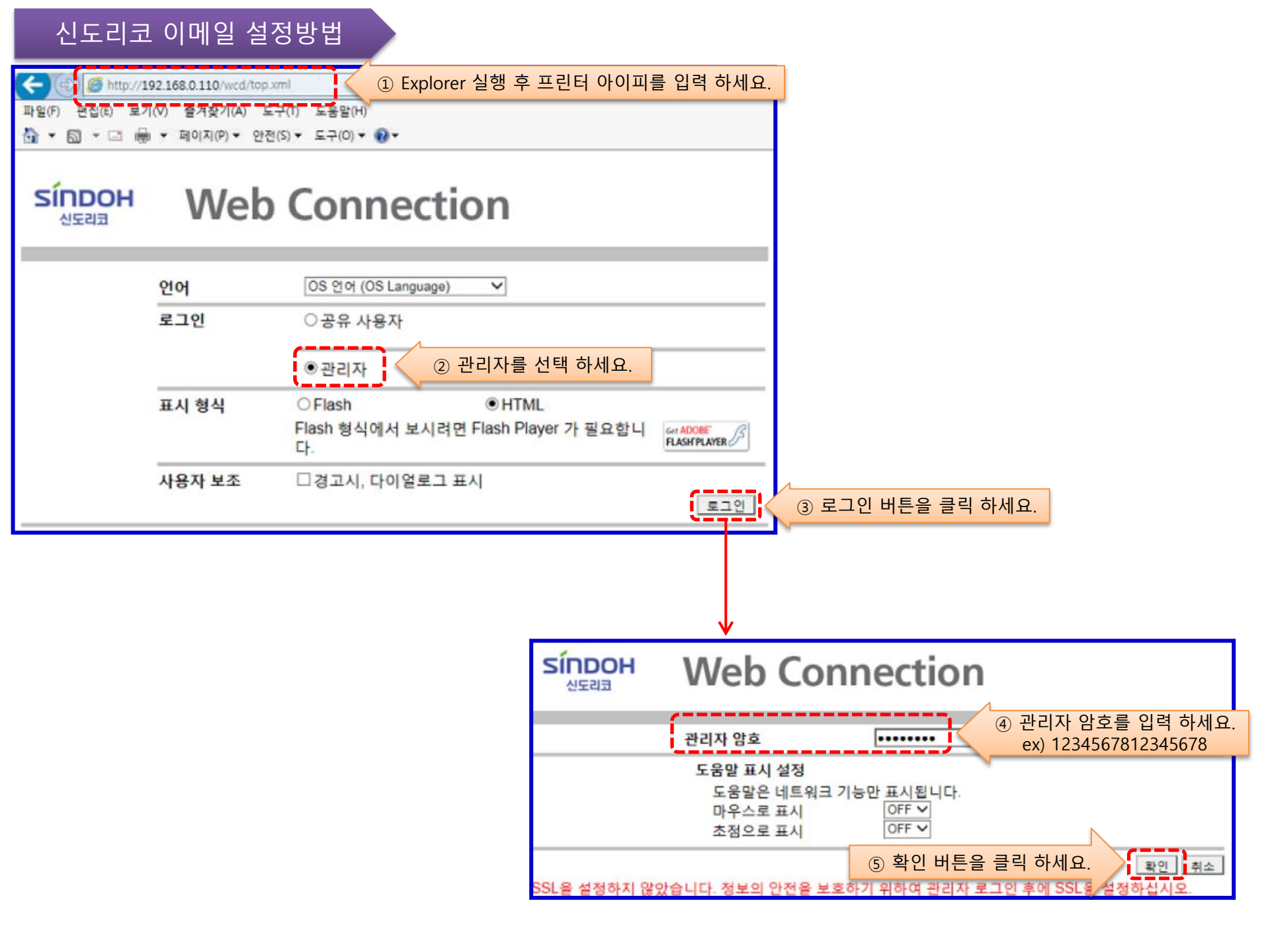

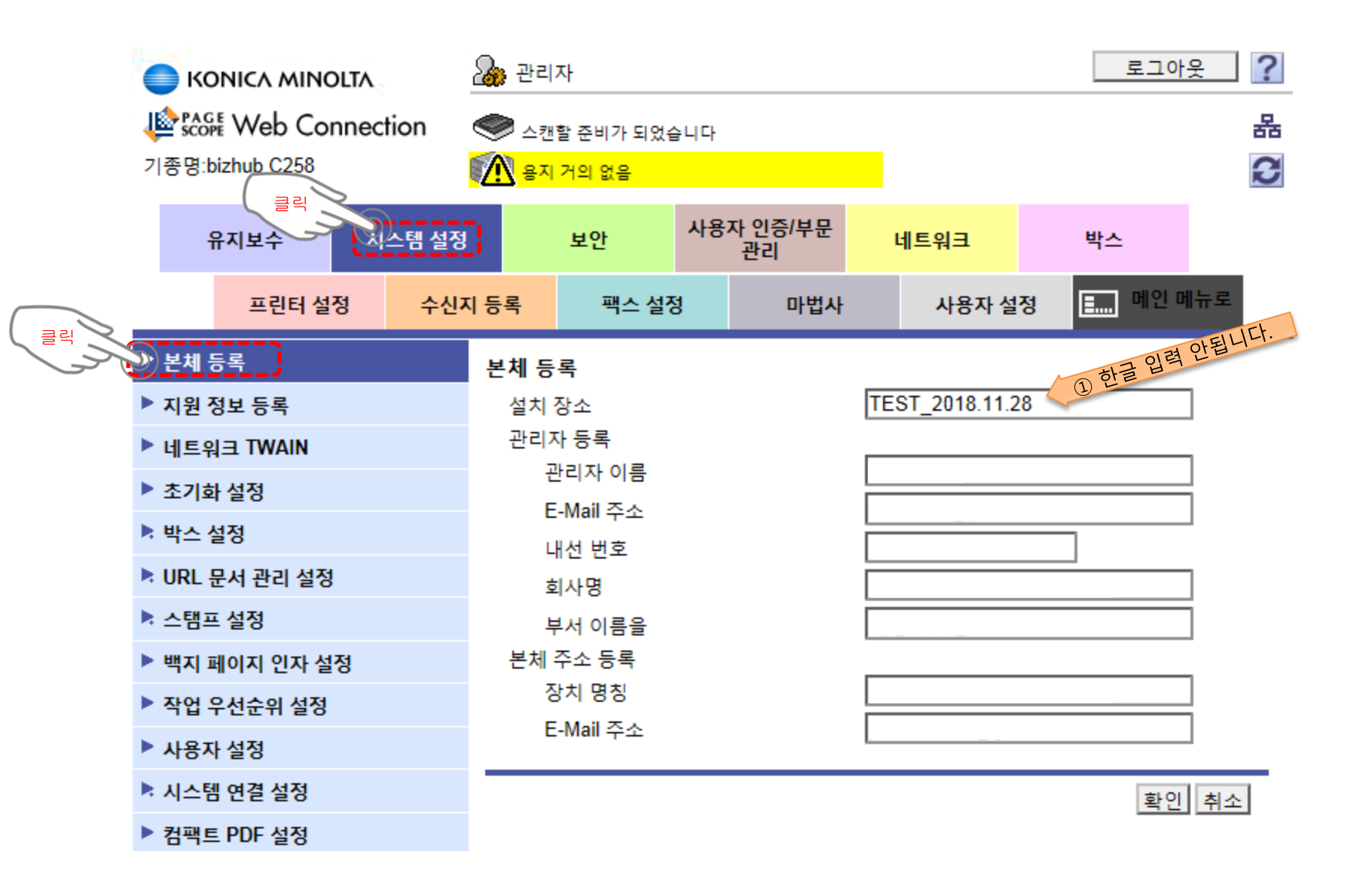

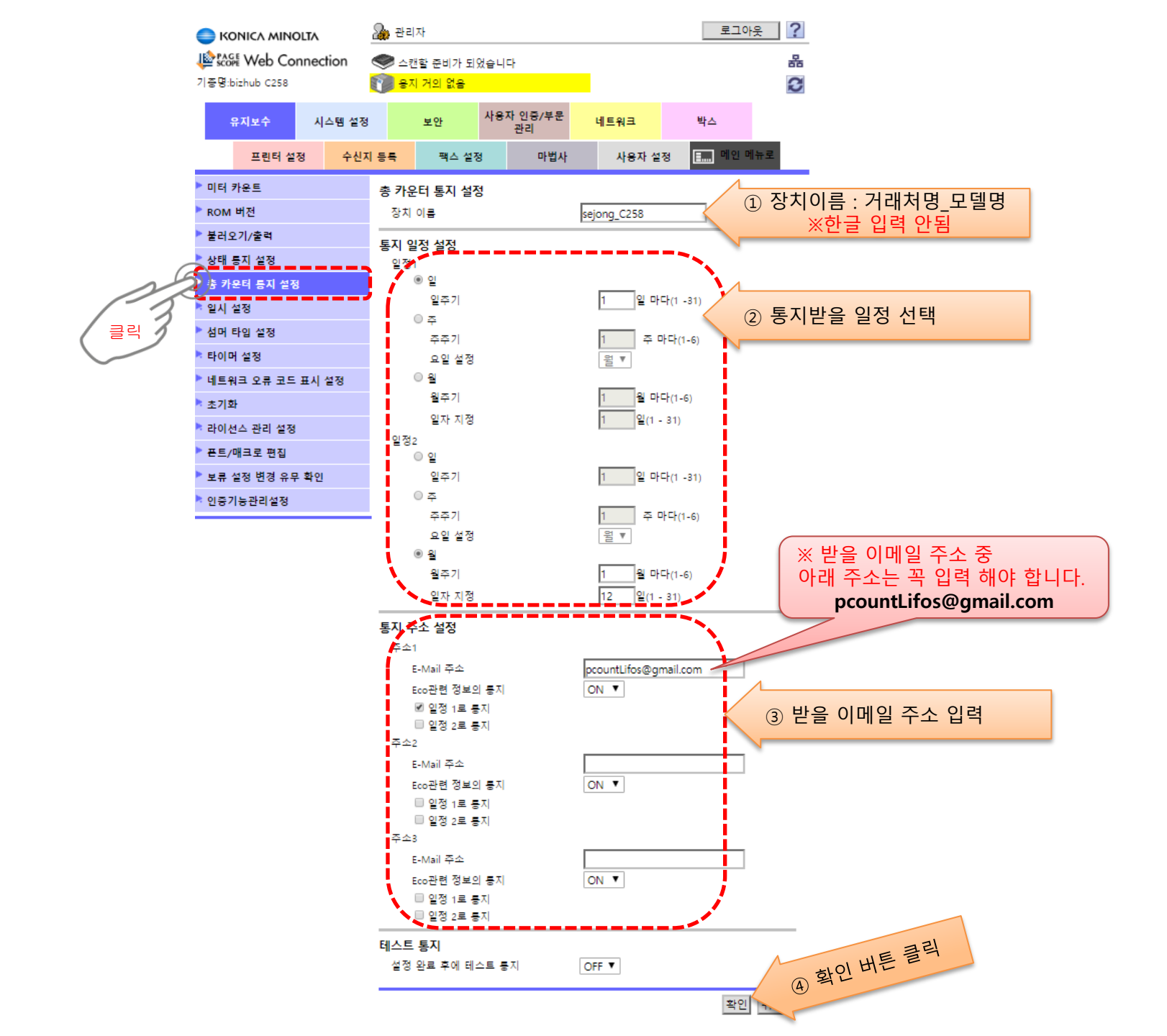

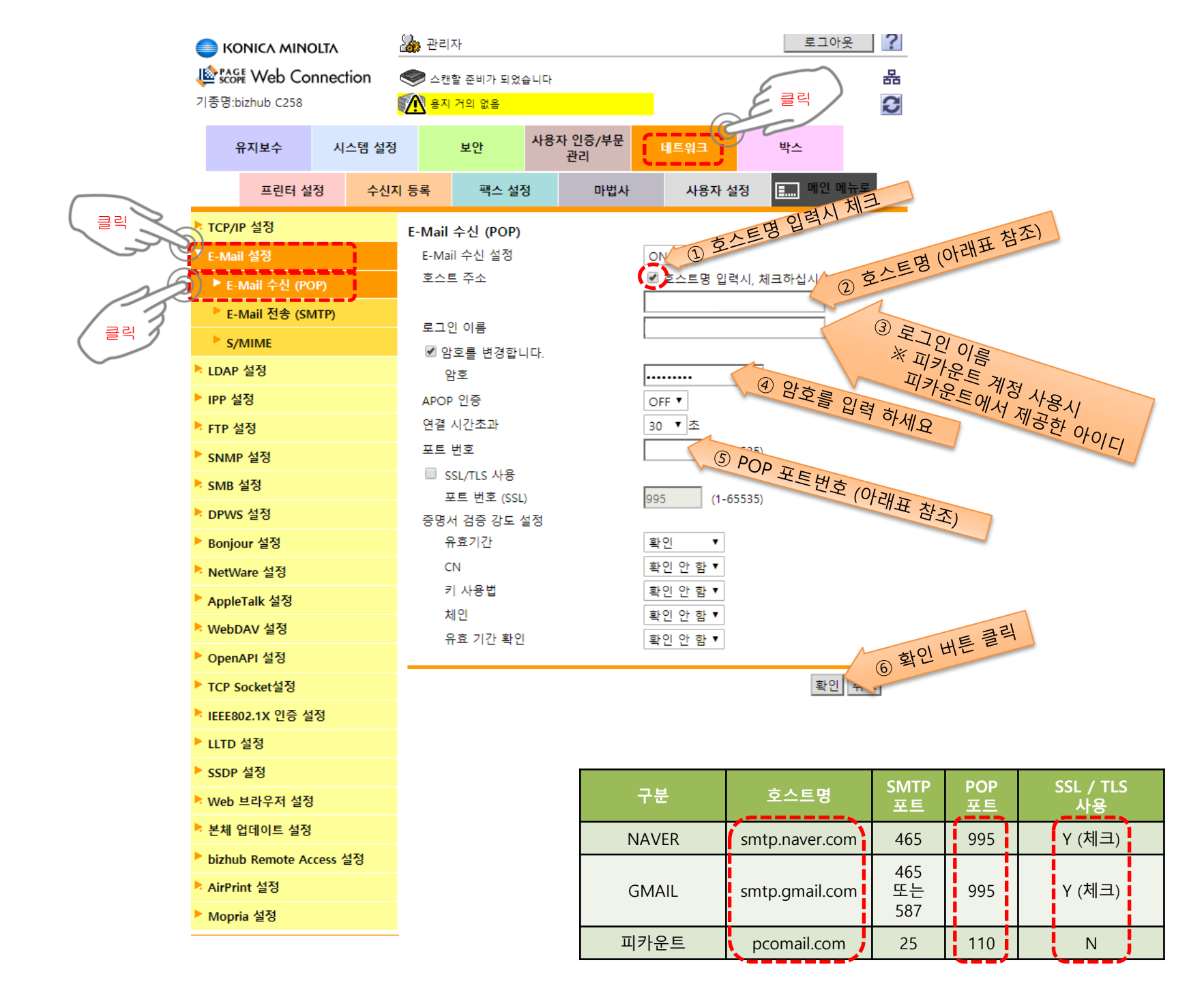

|        | 🔵 ко             | NICA MINOLTA   |                  | 🔈 관리                            | 자                 |                 |                   | 로그아웃 ?                                                     |                                                                                                    |                   |                 |       |          |         |  |  |
|--------|------------------|----------------|------------------|---------------------------------|-------------------|-----------------|-------------------|------------------------------------------------------------|----------------------------------------------------------------------------------------------------|-------------------|-----------------|-------|----------|---------|--|--|
|        |                  | Web Con        | nection          | ∠ <sup>™</sup>                  | 할 준비가 되었습         | 금니다             |                   |                                                            | 品                                                                                                    |                   |                 |       |          |         |  |  |
|        | 기종명:bi           | izhub C258     |                  | 🔊 용지 거의 없음                      |                   |                 |                   |                                                            | C                                                                                                    |                   |                 |       |          |         |  |  |
|        | f                | 위지보수           | 시스템 설정           |                                 | 보안                | 사용자 인증/부문<br>관리 | 네트워크              | 박스                                                         |                                                                                                    |                   |                 |       |          |         |  |  |
|        |                  | 프린터 설정         | 덩 수신기            | 이 등록                            | 팩스 설정             | 성 마법사           | 사용자 설정            | 메인                                                         | 메뉴로                                                                                                    |                   |                 |       |          |         |  |  |
|        | ■ TCP/IP 설정      |                | F-Mail 전송 (SMTP) |                                 |                   |                 |                   |                                                            |                                                                                                    |                   |                 |       |          |         |  |  |
|        | ▼ E-Mail 설정      |                |                  | ☑ E-Mail 전송 설정                  |                   |                 |                   |                                                            | EIFLI                                                                                                    |                   |                 |       |          |         |  |  |
|        |                  |                |                  | 2                               | 느캔 전송             |                 | ON 🔻              | • 田 입력시 / 11                                               |                                                                                                    |                   |                 |       |          |         |  |  |
|        | E-IMail 우신 (POP) |                |                  | 상태 통지 기능                        |                   |                 | ON · DE           | ON 更全里的世界。11世世教圣)                                          |                                                                                                    |                   |                 |       |          |         |  |  |
|        | E-Mail 전송 (SMTP) |                |                  | 중 카운너 봉시 기능<br>SMTD 서버 조소       |                   |                 |                   | DE LE BIOTUL                                               |                                                                                                    |                   |                 |       |          |         |  |  |
| $\sim$ | S/MIME           |                |                  |                                 |                   |                 | ◎ 호스트링 입력         | · 오스트명 입력시, 세크아십시오. 2 호··································· |                                                                                                    |                   |                 |       |          |         |  |  |
|        | ▶ LDAP 설정        |                |                  | SSL/TLS 사용                      |                   |                 | 사용 OFF            | •                                                          | ~                                                                                                    |                   | . 0             | CHIE  |          |         |  |  |
|        | ▶ IPP 설          | IPP 설정         |                  |                                 | 포트 번호             |                 |                   | SMTP T                                                     | [트번호 (아리                                                                                                    | 배표 참조)            | W Bor           |       |          |         |  |  |
|        |                  |                |                  | 포트 번호 (SSL)                     |                   |                 | 465 (1-65         | 5535)                                                      |                                                                                                    | " <u></u> )       | IN A MIL        |       |          |         |  |  |
|        | ↑ FIP 설정         |                |                  | 증명/                             | 네 검증 강도 실         | 설정              |                   |                                                            |                                                                                                    |                   | O.E.OH.         |       |          |         |  |  |
|        | SNMP             | 설정             |                  | ę                               | 유효기간              |                 | 확인 ▼              |                                                            |                                                                                                    | TI                | 升王              |       |          |         |  |  |
|        | smb 🕯            | 설정             |                  | C<br>I                          | N                 |                 | 확인 안 암 ▼          |                                                            |                                                                                                    | F.F. QN           | m               |       |          |         |  |  |
|        | DPWS             | 설정             |                  | ,<br>X                          | 1 시공급<br>웨인       |                 | 확인 안 함 ▼          |                                                            |                                                                                                    | The Mo all.CC     |                 |       |          |         |  |  |
|        | Bonjo            | ur 설정          |                  | ę                               | "ㄷ<br>우효 기간 확인    |                 | 확인 안 함 ▼          |                                                            | Olth                                                                                                    | Allocont          |                 |       |          |         |  |  |
|        | NotM             | ~~~            |                  | 연결                              | 시간초과              |                 | 60 ▼초             |                                                            | 111111112                                                                                                    | L100 P            |                 |       |          |         |  |  |
|        | Netvo            | re 2'8         |                  | 최대 메일 크기                        |                   | 제한없음 ▼          | 제한없음 • 3 ** 표, 이나 |                                                            |                                                                                                    |                   |                 |       |          |         |  |  |
|        | Apple            | Talk 설성        |                  |                                 | 에버 용량<br>이 지수     |                 | Mbyte(1           | -100)                                                      | r eti                                                                                                    |                   |                 |       |          |         |  |  |
|        | WebD             | WebDAV 설정      |                  | 관리사 수소<br>장치 메잌 주소              |                   |                 |                   |                                                            |                                                                                                    |                   |                 |       |          |         |  |  |
|        | ▶ OpenAPI 설정     |                |                  | 인증                              | 네 글 구·노<br>설정     |                 | _                 |                                                            |                                                                                                    |                   |                 |       |          |         |  |  |
|        | TCP S            | ? Socket설정     |                  | SMTP전 POP                       |                   |                 | OFF <b>T</b>      |                                                            |                                                                                                    |                   |                 |       |          |         |  |  |
|        |                  | EE802.1X 인증 설정 |                  | s                               | MTP 시간 전          | POP             | 5 초 (0-60)        |                                                            |                                                                                                    |                   |                 |       |          |         |  |  |
|        |                  | UT1 10 2       | •                | 6                               | I SMTP 인증         |                 |                   |                                                            |                                                                                                    |                   |                 |       |          |         |  |  |
|        |                  | 28             |                  |                                 | SMTP 인승<br>Korbor | · 설정            |                   | .0                                                         |                                                                                                    |                   | -               | -     |          |         |  |  |
|        | SSDP             | 설정             |                  |                                 | NTLM              | /1              | ON V              | atoli                                                      |                                                                                                    |                   | 중소트며            | SMTP  | POP      | SSL/TLS |  |  |
|        | 🕨 Web            | 브라우저 설정        |                  |                                 | Digest            | -MD5            | ON V              | AX.                                                        |                                                                                                    | イモ                | 오스트링            | 포트    | 포트       | 사용      |  |  |
|        | 🕨 본체 입           | 법데이트 설정        |                  |                                 | CRAM-             | -MD5            | ON V              | ×40                                                        |                                                                                                    |                   | smtp naver com  | 165   | 005      | ✓ (체크)  |  |  |
|        | bizhuł           | o Remote Acc   | cess 설정          |                                 | LOGIN             |                 | ON T              |                                                            |                                                                                                    | NAVEN             | Sintp.naver.com | 405   | 335      |         |  |  |
|        | 🖹 AirPrii        | NirPrint 설정    |                  | PLAIN<br>사용자 ID<br>✔ 암호를 변경합니다. |                   | ासंग्रंभी म.    |                   |                                                            |                                                                                                    | 465               | 0.05            |       |          |         |  |  |
|        |                  |                |                  |                                 |                   |                 | 이 아호를 입턱이         |                                                            | GMAIL                                                                                                    | smtp.gmail.com or | Or              | 995 Y | Y (세크)   |         |  |  |
|        | Mopri            | a 설정           |                  |                                 | 암호                | LOBIN           |                   | 5 8-                                                       |                                                                                                    |                   |                 | 587   | <u> </u> |         |  |  |
|        |                  |                |                  | <br>도메인 이름                      |                   |                 |                   |                                                            | -                                                                                                    | 피카운트              | pcomail.com     | 25    | 110      | N       |  |  |
|        |                  |                |                  | □ 2진 분할                         |                   |                 |                   |                                                            |                                                                                                    |                   |                 |       | -        |         |  |  |
|        |                  |                |                  | 는                               | 분할 메일 크기          |                 | Kbyte             |                                                            |                                                                                                    | . 트 클릭            |                 |       |          |         |  |  |
|        |                  |                |                  |                                 |                   |                 | (100-15000;단위1    | 00)                                                        | 호카 안                                                                                                    | THEE              |                 |       |          |         |  |  |
|        |                  | 호 이 (6) '귀 '   |                  |                                 |                   |                 |                   |                                                            |                                                                                                    |                   |                 |       |          |         |  |  |
|        |                  |                |                  |                                 |                   |                 |                   |                                                            | and the second second se |                   |                 |       |          |         |  |  |

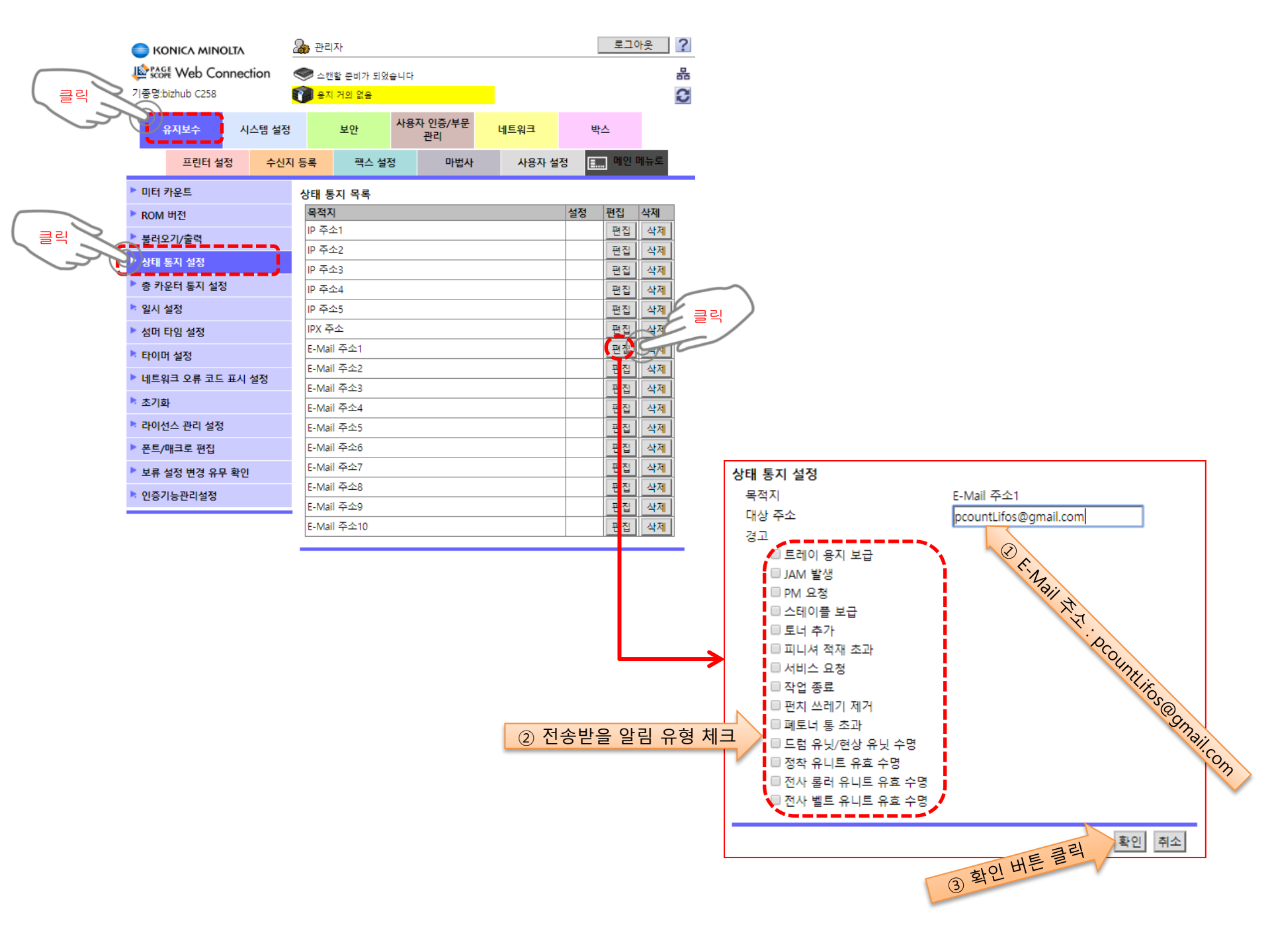

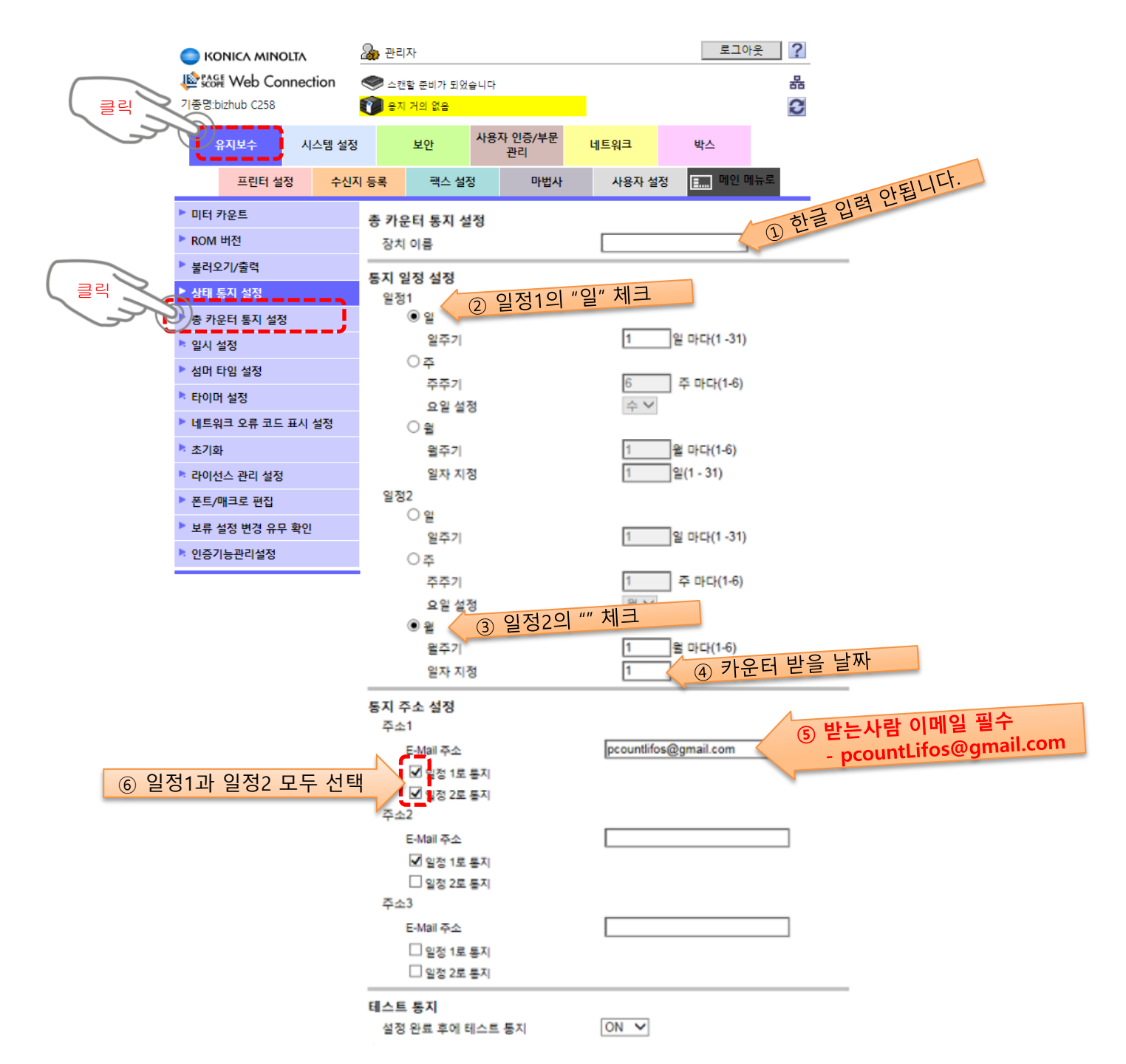